# An introduction to the Alcura Online Booking System

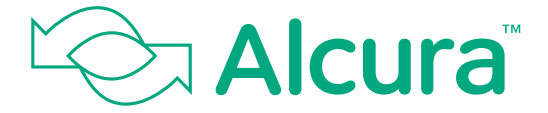

**Member of Walgreens Boots Alliance** 

# Contents

#### How to Register for the Alcura Online Booking System

| Complete personal information | 4-7 |
|-------------------------------|-----|
| Terms of use                  | 8   |
| Self booking portal           | 9   |
| New password                  | 10  |

#### How to book a delivery on the Alcura Online Booking System

| Check contact details           | 12 |
|---------------------------------|----|
| Arrange delivery                | 13 |
| Select delivery address         | 14 |
| Select a date and time          | 15 |
| Review and confirm your booking | 16 |

#### How to reset your password

| Resetting your password                          | 18 |
|--------------------------------------------------|----|
| How to arrange collection of your clinical waste |    |

Arranging clinical waste collection 20

#### Problems with registering for the Alcura Online Booking System

| Registration details don't match | 22 |
|----------------------------------|----|
| Invalid PIN                      | 23 |

#### How to order your travel letter

| Request and receive a travel letter | 25 |
|-------------------------------------|----|
|-------------------------------------|----|

#### You will receive a notification from Alcura inviting you to register online at the Alcura Self booking system.

#### **Step 1** Complete personal information

| Registration                                                                                                    |                                                                                                    |
|----------------------------------------------------------------------------------------------------|----------------------------------------------------------------------------------------------------|
| Home > Patients > Self Booking System > Registration                                                                                                    | Alcura United Kingdom                                                                                                    |
| Complete your personal information                                                                                                    | 📞 Get in touch                                                                                                    |
| 10 mojnice roto ha Aucous Rinders Sol Booking system, autous fil in the holore Media in order for us to walkala your<br>counce. (10 Marray Neuron Hard na systems and Samanne Media in pace of your anne).<br>Clarge to syour pace in the Finst Neuron and Samanne Media in pace of your anne).<br>Clarge to syour pace in the Finst Neuron and Samanne Media in pace of your anne).<br>Clarge to syour pace in the Finst Neuron and Samanne Media Palient Services Isom. If you require any amendment to<br>your details palees contact us on other gets of the Sama Palient Services Isom. If you require any amendment to<br>Samanne Mandatory! @<br>Samanne Mandatory! @ | Patient Services Team, please call:<br>0800 g80 0686<br>800am to 5300m Monday - Friday<br>900am to 100pm Saturday<br>If you experience any side effects or product<br>quality issues, please contact Alcune y email |
| Date of Birth Mandatoryl @                                                                                                    | If you have a problem which is not covered<br>above in the first instance please call Alcura<br>Patient Services team.                                                                                              |
| Post Code (Mandatory)                                                                                                    |                                                                                                    |
| Mobile Number (Mandatory)                                                                                                    |                                                                                                    |
| E-mail (Mandatory)                                                                                                    |                                                                                                    |
| The solar you when here will be used by at a verify your account validate the existing context data are hold:<br>experies your datasets and to exact feedback for you you book due as when its weak as a solar in company we<br>may share with the experiences as the solar behavior of the solar of the existing to the solar behavior to full all<br>execution updated about your datasets (where you can read more information about how we process your data and your<br>legaringth in our hypers. Notice                                                                                                    |                                                                                                    |
| When you click "Send PIN" below, a PIN will be sent to your mobile once your information is validated. You will be<br>required to enter this PIN into the system to complete registration. You will be presented with the terms which apply.                                                                                                    |                                                                                                    |

Once you have accessed the registration page, you will be asked to complete your personal information, once complete please click **Send PIN** 

# **Step 2** Complete personal information

| Keysistration     Patients                                                                                                    | t Us Self Booking System  Search                                                                                                    |                                                                                                    |
|----------------------------------------------------------------------------------------------------|----------------------------------------------------------------------------------------------------|----------------------------------------------------------------------------------------------------|
| Enter your PIN Please enter the RN number received on your mobile and click continue. Please note that your PIN number may<br>tage-entert plinutes to arrive, if you don't neceive it after 5 minutes, please register again. | Get in touch Patient Services Team, please call: 0800 g80 0686 8:00am to 6:30pm Monday - Friday gootam to 6:30pm Saturday If you experience any side effects or product quality issues, please contact Alcura on 80po goodem to not all or contact Ancura by monte of an effect of hours by email | Your PIN will be sent to<br>you via text message.<br>Once received, please<br>enter your pin in the |
|                                                                                                    | If you have a problem which is not covered<br>above in the first indrarce please call Alcura<br>Patient Services team.                                                                                                    | click continue                                                                                      |

### Step 3 Complete personal information

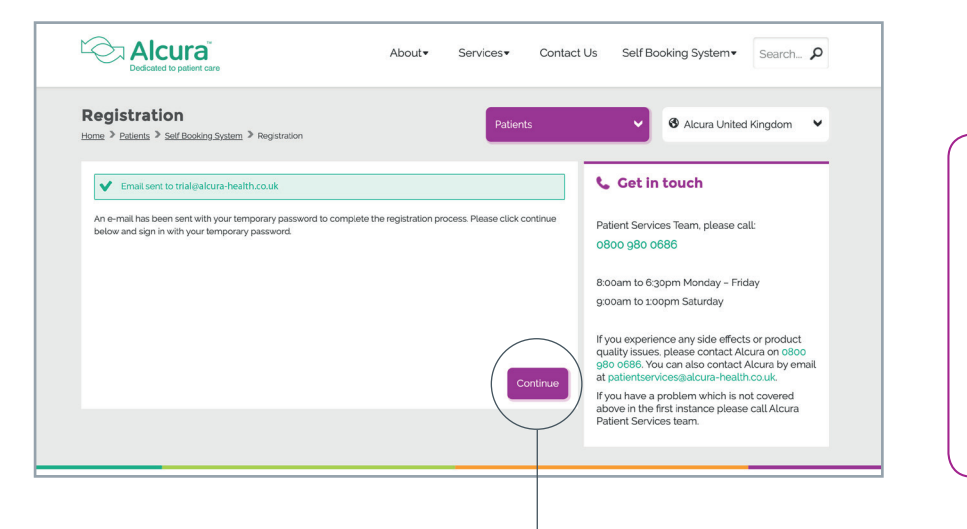

Once you have entered **your PIN** you will receive an email containing your **temporary password**. To complete your online registration click **continue** 

#### Contact Us Self Booking System Search... When you receive the About Services email, log in using Sign In 🕲 Alcura United Kingdom 🛛 🗸 your registered Home > Patients > Self Booking System > Sign In Email Address and 📞 Get in touch Email Address your temporary Patient Services Team, please call: Password. 0800 980 0686 Password Then click Sign In 8:00am to 6:30pm Monday - Friday 9:00am to 1:00pm Saturday If you experience any side effects or product quality issues, please contact Alcura on 0800 980 0686. You can also contact Alcura by email at patientservices@alcura-health.co.uk. If you have a problem which is not covered above in the first instance please call Alcura

## Step 4 Complete personal information

#### Step 5 Terms of use

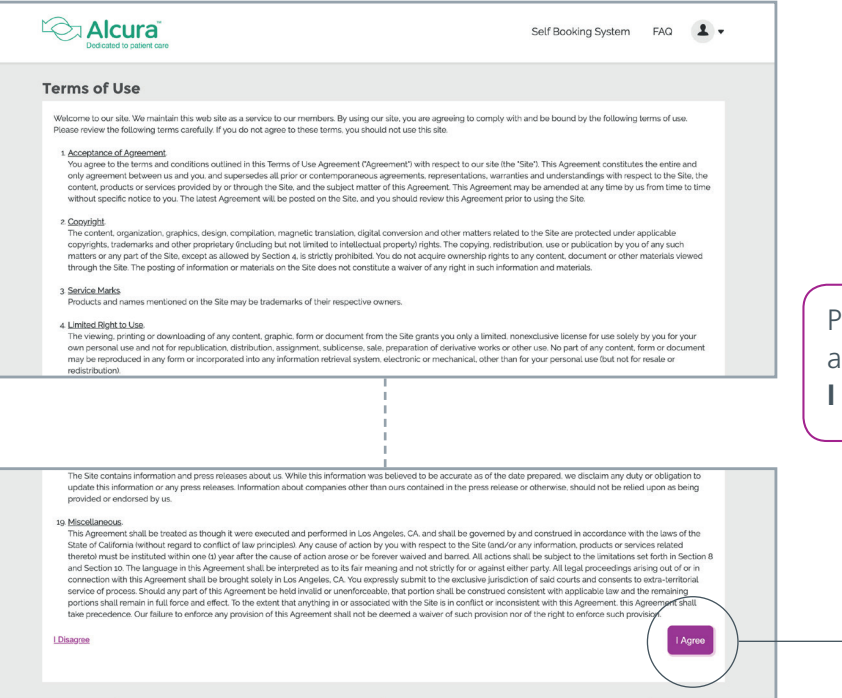

Please read the Terms of Use and if you accept then click I agree

## Step 6 Self booking portal

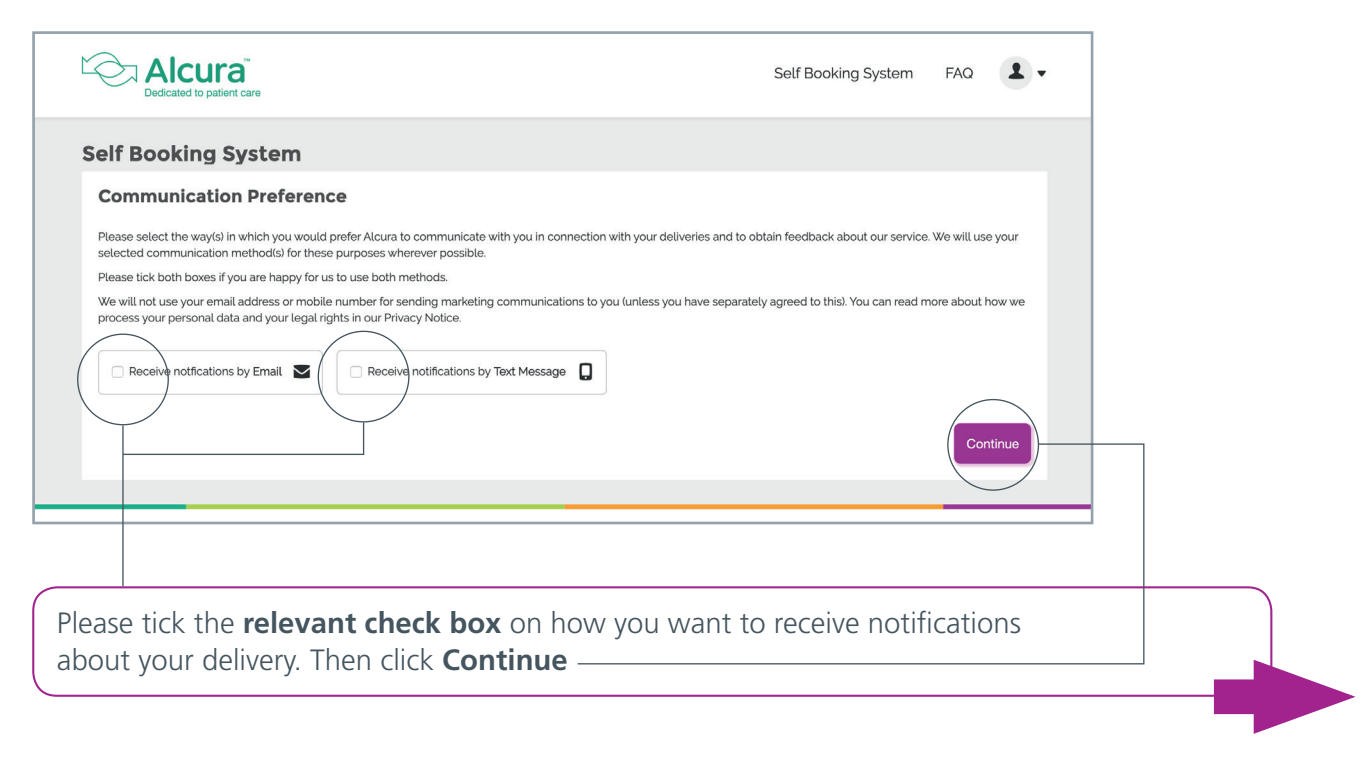

# Step 7 New password

| New Password                                                                                                    |                                     |                     |                       |                   |                        |        |      |  |
|----------------------------------------------------------------------------------------------------|-------------------------------------|---------------------|-----------------------|-------------------|------------------------|--------|------|--|
| New Password                                                                                                    |                                     |                     |                       |                   |                        |        |      |  |
| Please set a new password.                                                                                                    |                                     |                     |                       |                   |                        |        |      |  |
| Your password must:                                                                                                    |                                     |                     |                       |                   |                        |        |      |  |
| <ul> <li>Be a minimum of 8 characters in ler</li> <li>Be at least four classes: upper and l</li> <li>Be different to your previous 4 pass</li> </ul> | gth<br>ower case alphabeti<br>vords | c characters, numbe | rs and special charac | ers (including pu | nctuation marks or syr | mbols) |      |  |
|                                                                                                    | Password<br>I<br>Enter Again        |                     |                       |                   | Save                   |        |      |  |
|                                                                                                    |                                     |                     |                       |                   |                        |        |      |  |
|                                                                                                    |                                     |                     |                       |                   |                        |        |      |  |
| uwill now need t                                                                                                    | o create                            |                     | n nassw               | ord to            | complete               |        | line |  |

# How to book a delivery on the Alcura Online Booking System

# **Step 1** Check contact details

| Patient detail                          | ra<br>atlent care<br>IIs<br>nt details                   | Self Booking System FAQ 👤 🔹                                                                                                    |                                                                       |
|-----------------------------------------|----------------------------------------------------------|----------------------------------------------------------------------------------------------------|-----------------------------------------------------------------------|
| Welcome to A<br>You can use this servic | Alcura Self Booking System                               | collection.                                                                                                    | Before booking a                                                      |
| Patient details<br>Delivery history     | Personal data Patient name:                              | Changes to your profile must be carried out by the Alcura Patient<br>Services team. If you require any amendment to details please contact<br>us on 0800 g80 0686 | delivery, ensure that<br>your contact details<br>are correct. If they |
| Arrange delivery<br>Requests            | Contact details<br>Email address:<br>Mobile number:      |                                                                                                    | are correct select<br>Book to proceed *                               |
|                                         | Main address: My therapies and prescriptions Neurology t |                                                                                                    |                                                                       |
|                                         | Neurology                                                | (2) Book                                                                                                    |                                                                       |

\*If your details are incorrect please call our Alcura patient services team on **0800 9800686** 

# Step 2 Arrange delivery

| <complex-block>  Arange delivery   Pure * Arange delivery   Water * Arange delivery   Pure the Arange delivery of models delivery of models deliver, excels at taxes deliver or clinical wate decivery.   Varie delivery   Pure delivery   Varie delivery   Pure delivery   Varie delivery   Pure delivery   Varie delivery   Pure delivery   Varie delivery   Pure delivery   Varie delivery   Pure delivery   Varie delivery   Pure delivery   Varie delivery   Pure delivery   Varie delivery   Pure delivery Pure delivery Pure deliv</complex-block>                                                                                                    | Contraction Alcura<br>Dedicated to patient care                                                                                                    | Self Booking System FAQ                                                                                                    |                                                                                                    |
|----------------------------------------------------------------------------------------------------|----------------------------------------------------------------------------------------------------|----------------------------------------------------------------------------------------------------|----------------------------------------------------------------------------------------------------|
| We come to Alcura Self Booking System   Verture we the service to arrange your delevery of medication, request at we tell etter or clinical water or delevery of medication request at medication. Autom to delay is a factor of the service tell at the service tell at th                                                                                                    | Arrange delivery<br>Hama > MyAma > Arrange delivery                                                                                                    |                                                                                                    |                                                                                                    |
| Acura recommend you change your password every 6 months for security by using the forgotten 7 re-set password.<br>Patient details<br>Patient details<br>Patient | Welcome to Alcura Self Booking System<br>You can use this service to arrange your delivery of medication, request a travel letter or clinical waste collu                                                                                                    | × nection.                                                                                                    |                                                                                                    |
| Variange boolder       Variange boolder         Variange boolder       Variange boolder         Name       An an equire an equire an equ                                                                                                    | Alcura recommend you change your password every 6 months for security by using the forgotten / re-set Patient details Selected Therapy Neurology Delivery history 1. Prescription 2. Address 3. Date 4. Confirmation                                                                                                  | password.<br>Change therapy                                                                                                    | Here you can select<br>which medication<br>and consumables you<br>would like delivered.                                        |
|                                                                                                    | Requests Solution requires an excurate update of your existing medication stock held at hor<br>as accurately as you can by adding the number of days of medication you have<br>contacted by the Patient Services Team. Drug / Consumable 56 unit(s) of TECFIDERA 240MG CAPS 56 Days left (Mandatory) 1  Cancel Cancel | ne. please complete the stock check for each item on your prescription<br>left. If your stock check entry does not match our data, you may be<br>If the prescription or consumables items or volumes<br>allocated to this delivery require charging, please contact<br>Alcura Patient Services on oBoo g80 o686 | You must complete<br>the <b>stock check</b><br><b>before proceeding</b> .<br>Once this has been<br>completed click <b>Next</b> |

# **Step 3** Select delivery address

| Contraction Contraction                                                                                                    | Self Booking System FAQ |                                                                                                   |
|----------------------------------------------------------------------------------------------------|-------------------------|---------------------------------------------------------------------------------------------------|
| <u>Hotasa</u> > <u>Annova</u> delivery         Welcome to Alcura Self Booking System         You can use this service to annoge your delivery of medication, request a travel letter or clinical waste collection         Alcura recommend you change your password every 0 months for security by using the forgottern / re-set password.                                                                                                    | ×                       |                                                                                                   |
| Padent details     Selected through Neurology       Delivery history     1. Precription     2. Address     3. Date     4. Confirmation       Arrange delivery     1. Precription     2. Address     3. Date     4. Confirmation       Requests     Up on three where you would like to receive your delivery     Up on three where you would like to receive your delivery       Requests     Up on three where you would like to receive your delivery       Patient only a range     1       Patient only a range     1       Patient only a range     1       Patient only a range     1       Patient only a range     1       Patient only a range     1       Patient only a range     1 |                         | Now select which <b>Address</b><br>you would like your<br>medication/consumables<br>delivered to. |
| Gancel                                                                                                    | Presion for Next        | And then click <b>Next</b>                                                                        |

# Step 4 Select a date and time

| Arrange de<br>Home > My Area > An | livery<br>range delivery    |                         |                       |                         |                 |                |                |                |                |                |                     |   |   |                |       |                      |                         |            |      |
|-----------------------------------|-----------------------------|-------------------------|-----------------------|-------------------------|-----------------|----------------|----------------|----------------|----------------|----------------|---------------------|---|---|----------------|-------|----------------------|-------------------------|------------|------|
| Welcome to                        | Alcura Self Boo             | <b>king Syste</b>       | em<br>xquest a travel | letter or clinical wast | e collection.   |                |                |                |                |                | ×                   |   |   |                |       |                      |                         |            |      |
| Alcura recommend                  | you change your password    | every 6 months fo       | r security by u       | sing the forgotten ∕r   | re-set passwor  | d              |                |                |                |                |                     |   |   |                |       |                      |                         |            |      |
| Patient details                   | Selected therapy: Ne        | urology                 |                       |                         |                 |                |                |                |                | Chang          | e therapy           |   |   |                |       |                      |                         |            |      |
| Delivery history                  | 1. Prescription             | z. Address              | 3. Date               | 4. Confirmation         |                 |                |                |                |                |                |                     |   |   |                |       |                      |                         |            |      |
| Arrange delivery                  | Delivery day                |                         |                       |                         |                 |                |                |                |                |                |                     |   |   |                |       |                      |                         |            |      |
| Requests                          | Su Mo                       | Tu W                    | e Th<br>3             | Fr Sa                   | su              | Mo             | Tu             | We             | Th             | Fr<br>1        | Sa<br>2             |   |   |                |       |                      |                         |            |      |
|                                   | 13 14<br>20 21<br>27 28     | 15 16<br>22 23<br>29 30 | 5 17<br>3 24<br>5 31  | 18 19<br>25 26          | )10<br>17<br>24 | 11<br>18<br>25 | 12<br>19<br>26 | 13<br>20<br>27 | 14<br>21<br>28 | 15<br>22<br>29 | 9<br>16<br>23<br>30 |   |   |                |       |                      |                         |            |      |
|                                   | Time slot Pre 12:00 All Day |                         |                       |                         |                 |                | _              |                |                |                |                     |   | _ | You            | can r | now                  | selec                   | t wł       | nich |
|                                   | Gancel                      |                         |                       |                         |                 |                |                |                | Previous       | tep            | Next                | ) |   | date<br>like y | our   | <b>i tim</b><br>medi | i <b>e</b> yo<br>icatio | u wo<br>on | ould |

#### How to book a delivery on the Alcura Online Booking System

## Step 5 Review and confirm your booking

|                                                            | Self Booking System                                                                                                    | FAQ 💄 🗸        |
|------------------------------------------------------------|----------------------------------------------------------------------------------------------------|----------------|
| Arrange deli<br>Home > MyAma > Arra                        | ivery<br>nge delivery                                                                                                    |                |
| Welcome to<br>You can use this servi<br>Alcura recommend y | Alcura Self Booking System<br>or to amange your delivery of medication, request a bavel letter or clinical waste collection,<br>ou change your password every 0 months for security by using the forgotion / re-set password.                                                                                                    | ×              |
| Patient details                                            | Selected therapy. Neurology                                                                                                    | Change therapy |
| Delivery history                                           | 1 Prescription 2 Address 3 Date 4 Confirmation                                                                                                    |                |
| Ananga dabowy<br>Requests                                  | Check your booking details. After conforming the backing you want be able to modify it unless you call to Akura Patient Services on<br><b>Precision</b><br><b>Deliver so</b><br><b>Deliver y address</b><br><b>Deliver y address</b><br><b>Deliver y addre</b> | 1800 gB0 0686. |
|                                                            | The data you enter will be used by us to arganise your delivery. We may share this data with our couver only for the purpose of secularities and enter our previous data."<br>delivery. Please click here for more information on how we use your personal data."<br>Cancel                                                                                                    | Confirm        |

Here you can review your delivery before confirming. Once you are ready to book your delivery please click **Confirm.** 

A checkbox will then appear. Please click **Yes** to confirm your booking.

# How to reset your password

## Step 1 Resetting your password

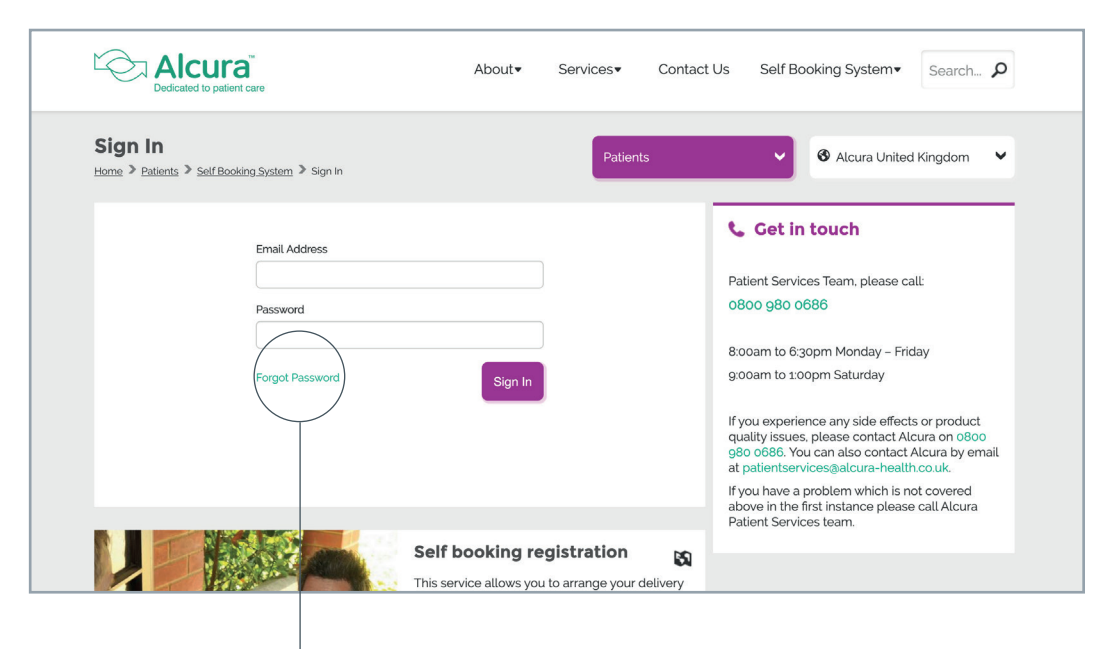

We recommend that you change your password every 6 months using the **forgotten and re-set password** button.

# **How to** arrange collection of your clinical waste

## Step 1 Arranging clinical waste collection

| Con Alcura<br>Dedicated to patient care                                              |                                                                                                    | Self Booking System                                                             | FAQ 💄 🗸            |  |
|--------------------------------------------------------------------------------------|----------------------------------------------------------------------------------------------------|---------------------------------------------------------------------------------|--------------------|--|
| Requests<br>Hame > My.Ama > Requests                                                 |                                                                                                    |                                                                                 |                    |  |
| Welcome to Alcure<br>You can use this service to arra<br>Alcura recommend you change | a Self Booking System<br>nge your delivery of medication, nequest a travel letter or clinical waste collection.<br>your passesord every 6 months for socurity by using the forgotten / re-set passesord.                                                                                                    |                                                                                 | ×                  |  |
| Patient details                                                                      | Clinical Waste Collection Travel Letter                                                                                                    |                                                                                 |                    |  |
| Delivery history Per                                                                 | sonal information                                                                                                    |                                                                                 |                    |  |
| Arrange delivery Red                                                                 | ent name:<br>acted_113504 Redacted                                                                                                    |                                                                                 |                    |  |
| Programs                                                                             | Interfaces Interfaces |                                                                                 |                    |  |
|                                                                                      | Send                                                                                                    | s data with our clinical waste collection<br>n on how we use your personal data | a partner only for |  |
|                                                                                      |                                                                                                    |                                                                                 |                    |  |

You will need to complete an online form via the Requests tab, entering the following information:

- The address you want the waste collected from
- The amount of bins to be collected
- The litre size of your bins for collection
- Any information that you feel will help the driver for the collection

Then click Send

# **Problems with registering** for the Alcura Online Booking System

| Peters       Peters       Image: A close of the processing system * Registration       Image: A close of the processing system * Registration * Registration * Registration                                                                                                    | Alcura<br>Dedicated to patient care                                                                                                    | About▼               | Services▼                                       | Contact Us   | Self Booking System • Search &                                                                                                    |  |
|----------------------------------------------------------------------------------------------------|----------------------------------------------------------------------------------------------------|----------------------|-------------------------------------------------|--------------|----------------------------------------------------------------------------------------------------|--|
| Image: Second Second | Registration Home > Patients > Setf Booking System > Registration                                                                                     |                      | Patient                                         | s            | Alcura United Kingdom                                                                                                    |  |
|                                                                                                    | Your registration has failed to match the current details which information you have provided is correct or alternatively call patient of the process | n Alcura hold for yo | u. so Please check th<br>loo g8o o686<br>Back 1 | e<br>to form | Cet in touch<br>Patient Services Team, please call:<br>1800 980 0666<br>Booam to 6:30pm Monday - Friday<br>gooam to 1:00pm Saturday<br>fyou experience any side effects or product<br>yuality issues, please contact Alcura on 0800<br>980 0686. You can also contact Alcura by email<br>at patientservices@alcura-health.co.uk.<br>You have a problem which is not covered<br>above in the first instance please call Alcura<br>Patient Services team. |  |

## **Registration details don't match**

If your registration details are not the same as the ones we currently hold for you, please contact our **Patient Services Team** on **0800 980 0686** 

Once they have resolved the issue go back and repeat Step 1 on page 4

#### Problems with registering for the Alcura Online Booking System

### **Invalid PIN**

| Register<br>Home > Patients > Register                                                                                                | Patients                   | ~                                                                                                    | Alcura United Kingdom                                                                                                    | •            |
|----------------------------------------------------------------------------------------------------|----------------------------|----------------------------------------------------------------------------------------------------|----------------------------------------------------------------------------------------------------|--------------|
| Invalid PIN<br>Your PIN has failed its verification, please try again or contact Alcura Patient Services team on 08<br>PIN (Required) | 880 086 000<br>8<br>9<br>9 | Get in<br>atient Servic<br>800 980 0<br>000am to 6.3                                                             | touch<br>es Team, please call:<br>986<br>jopm Monday – Friday<br>opm Saturday                                                                                                    |              |
| Cancel the process                                                                                                    | Continue<br>P              | you experie<br>uality issues<br>80 0686. You<br>mail at patie<br>you have a p<br>bove in the f<br>vatient Servic | nce any side effects or produc<br>please contact Alcura on 080<br>u can also contact Alcura by<br>intservices@alcura-health.co<br>problem which is not covered<br>first instance please call Alcura<br>tes team. | t<br>o<br>k. |

If your PIN fails its verification, please contact Alcura **Patient Services Team** on **0800 980 0686**.

Once your PIN has been reset, go back and repeat Step 2 on page 5

# How to order your travel letter

### **Request and receive a Travel Letter**

| Requests                                                                      | Setf Booking System FAQ 👤 🗸                                                                                                    |  |
|-------------------------------------------------------------------------------|----------------------------------------------------------------------------------------------------|--|
| Home > My Area > Re<br>Welcome to<br>You can use this ser<br>Alcura recommend | Alcura Self Booking System   Alcura Self Booking System  Alcura Self Booking System  A |  |
| Patient details<br>Delivery history                                           | Clinical Waste Collection Travel Letter Personal Information                                                                                                    |  |
| Arrange delivery<br>Requests                                                  | Palient name:<br>Redacted.11350a Redacted<br>What is Travel Letter request?<br>A Travel Letter can be provided to support you carrying your medication when traveling abroad. The travel letter will provide details of your prescribed<br>medication and vialidate that you are an Accura patient. For patients traveling abroad, please note the travel letter does not negate the need for security<br>checks on your luggage containing medication. Please refer to your airport/airline for further information.<br>How can I request and receive a Travel Letter?                                                                                                    |  |
|                                                                               | Vou can request a travel letter by licking the box below and clicking on 'Request Travel Letter'. We will email your travel letter to the email address which you used to register.  Plasses allow 7 vorking days for us to process your request. If you need a Travel Letter within the next 7 days, please contact Alcura Patient Services by telephone voltoo goo odes.  I want to receive my Travel Letter                                                                                                    |  |
|                                                                               | Request Fravel Letter                                                                                                    |  |

In the Requests section, click on the tab called **Travel Letter.** 

Here you can request a letter to be provided to support you carrying your medication when travelling abroad.

**Tick** the box that states 'I want to receive my Travel Letter'

Finally, click **Request Travel Letter** 

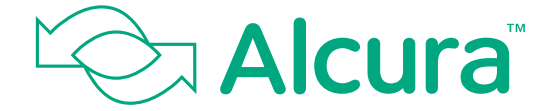

**Member of Walgreens Boots Alliance** 

Version 1 - 22 October 2019